## () amen.fr

## Création de nouveaux utilisateurs et rôles :

1. À partir de votre tableau de bord de WordPress, cliquez sur "Comptes" :

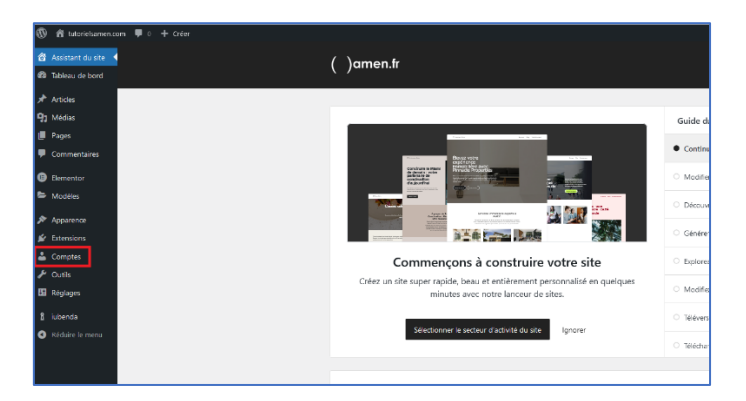

2. Cliquez sur "Ajouter un compte" :

| 🔞 🟦 tuto    | ielsamen.com 🕊 0 🕂 Créer                           |            |
|-------------|----------------------------------------------------|------------|
| 🙆 Assistant | du site Comptes Ajouter un compte                  |            |
| 🚳 Tableau d | bord Tous (1)   Administrateur/administratrice (1) |            |
| 🖈 Articles  | Actions groupées   Appliquer Changer de rôle pour. | V Modifier |
| 9 Médias    |                                                    |            |
| 📕 Pages     | □ Identifiant 🕈                                    | Nom        |
| 루 Commen    | aires damien.silva@amen.fr                         | -          |
| Elemento    | 🗍 Identifiant 🖨                                    | Nom        |
| 눧 Modèles   | Actions groupées V Appliquer Changer de rôle pour. | V Modifier |
| 🔊 Apparent  | •                                                  |            |
| 😰 Extension | 5                                                  |            |
| 占 Comptes   |                                                    |            |

3. Vous pourrez remplir les informations du compte et aussi leur attribuer un rôle :

| Ø           | 🛱 tutorielsamen.co                   | om 🛡 0 🛨 Créer                                  |                                                                                          |  |
|-------------|--------------------------------------|-------------------------------------------------|------------------------------------------------------------------------------------------|--|
| 6<br>0      | Assistant du site<br>Tableau de bord | Ajouter un compte                               |                                                                                          |  |
|             | Articles                             | Créer un nouveau compte et l'ajouter à ce aite. |                                                                                          |  |
| <b>9</b> 1  | Médias                               | Identifiant (nécessaire)                        |                                                                                          |  |
| •           | Pages<br>Commentaires                | E-mail (nécessaire) 2                           |                                                                                          |  |
| 0           | Hementor                             | Prénom                                          |                                                                                          |  |
| ۵<br>۲      | Modèles<br>Apparence                 | Nom                                             |                                                                                          |  |
| ś.          | Extensions                           | Site web                                        |                                                                                          |  |
| 📥<br>Teo    | Comptes <                            | Langue 0                                        | Valeur par defaut ou site 👻                                                              |  |
| Aja<br>Prol | uter un compte<br>Al                 | Mot de passe                                    | Générer un mot de passe                                                                  |  |
| ≁<br>⊡      | Cutils<br>Réglages                   |                                                 | cbigsecuraçae.ou.sc 3 S Cader                                                            |  |
| 8<br>•      | iubenda<br>Réduire le menu           | Envoyer une notification au<br>compte           | $\overline{\mathcal{D}}$ (munyer un e-mail à la personne à propos de son neuveau campos. |  |
|             |                                      | Rôle                                            | Aborné / aborné / a                                                                      |  |
|             |                                      | Ajouter un compte                               | natorea y asonia<br>Contratuta (a posterita terra y<br>Antec/patria                      |  |
|             |                                      | Merci de faire de Wordfrees vetre out           | Administrateer/administration                                                            |  |

4. Bravo ! Vous avez ajouté un nouveau compte.